## COUPA-KURZANLEITUNG FÜR DHL GROUP -LIEFERANTEN

VERWALTUNG VON BESTELLUNGEN

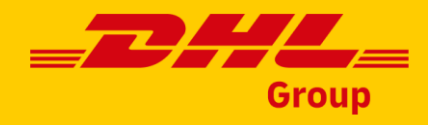

## Anzeigen von Bestellungen über Coupa eMail Benachrichtigungen -"Supplier Actionable Notifications" (SAN)

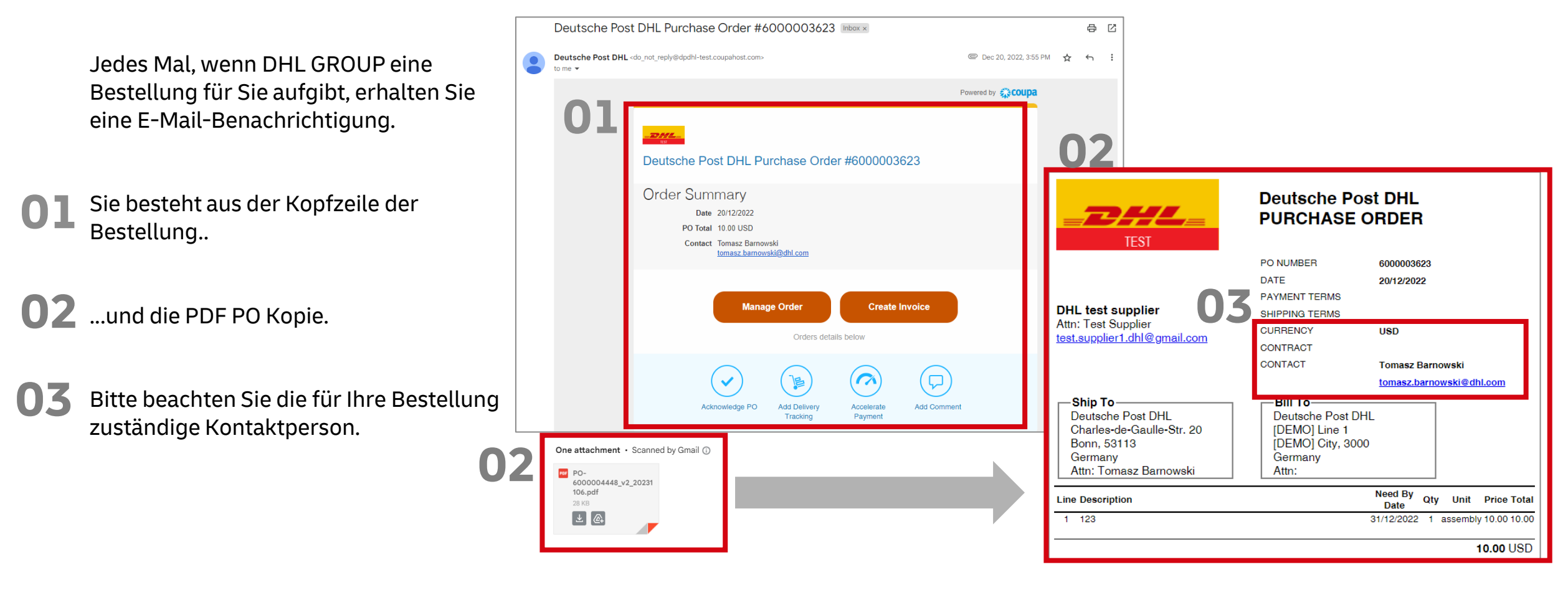

#### Das ist wichtig:

Jeder Verkäufer, der über eine E-Mail-Adresse verfügt, erhält die SAN-Benachrichtigungen.

Sie müssen sich nicht beim CSP anmelden, um Ihre Bestellung anzuzeigen, zu verwalten oder in Rechnung zu stellen.

Group

04

## Anzeigen von Bestellungen über über Coupa eMail "Supplier Actionable Notifications" (SAN) Fortsetzung..

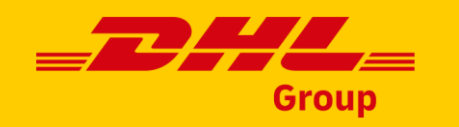

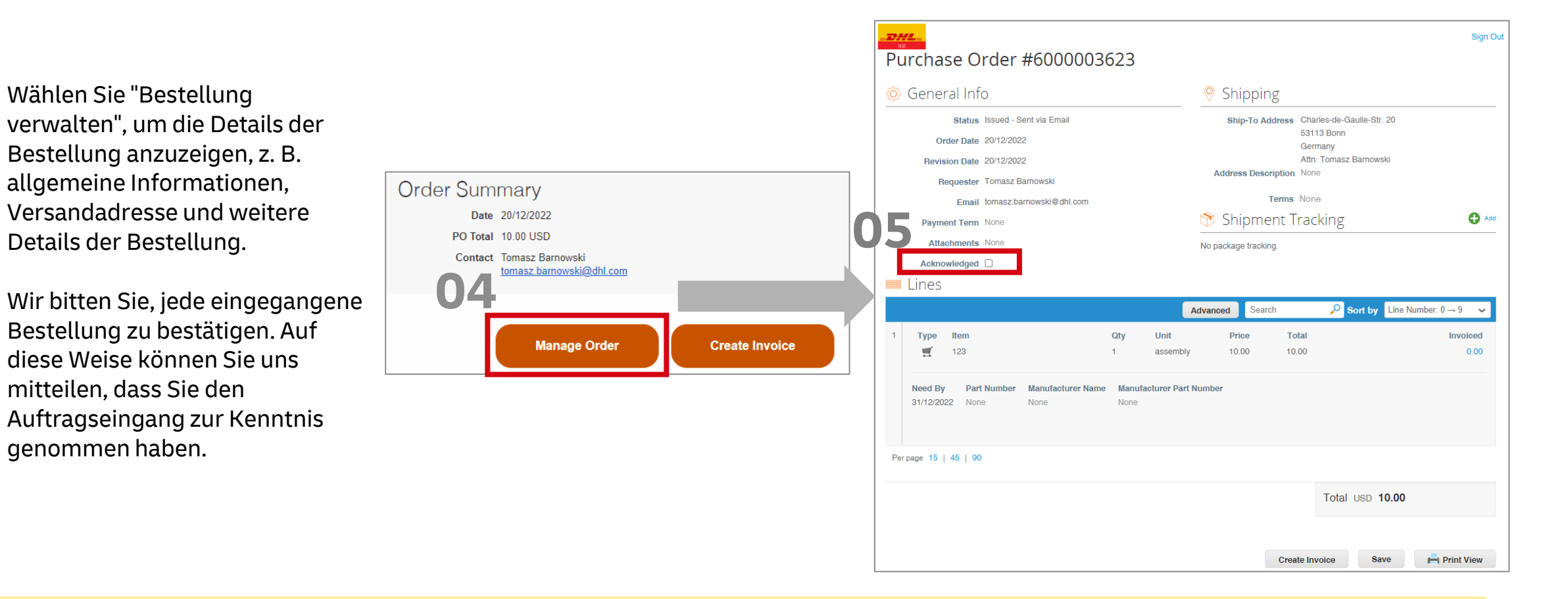

#### Das ist wichtig:

DHL GROUP erlaubt es seinen Lieferanten nicht, Auftragsänderungen zu veranlassen. Wenn für Ihre Bestellung eine Änderung der Bestellung erforderlich ist, wenden Sie sich bitte an die auf der Kopie der Bestellung angegebene Kontaktperson. Sie können die Kommentarfunktion nutzen (siehe Folie 8).

## Anzeigen von Bestellungen über Coupa Lieferantenportal (CSP)

Im CSP können Sie alle Bestellungen einsehen, die Sie von Ihren Kunden erhalten haben.

- **01** Klicken Sie im Hauptmenü auf die Registerkarte **Aufträge**. Die Seite Bestellungen mit der Tabelle **Bestellungen** wird angezeigt.
  - 2 Wählen Sie aus der Dropdown-Liste **Kunde auswählen** in der oberen rechten Ecke die DHL GROUP-Einheit aus.
- **03** Klicken Sie auf die Bestellnummer, um die **Einzelheiten der Bestellung** anzuzeigen.

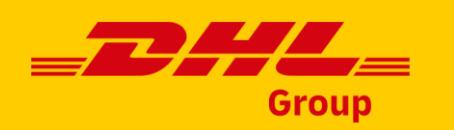

| acoup  | a supplier                                          | rportal    | 01                 |               |                 |               | SUPPLIERNAM   | E ~   NOTIFIC | ATIONS   | 2)   HELP ~ |
|--------|-----------------------------------------------------|------------|--------------------|---------------|-----------------|---------------|---------------|---------------|----------|-------------|
| Home   | Profile                                             | Orders     | Service/Time Sheet | s ASN         | Invoices        | Catalogs      | Payments      | Add-ons       | Admin    |             |
| Orders | Order Lines                                         | Order Chan | ges Order Line Cha | nges          |                 |               |               |               |          |             |
|        |                                                     |            |                    | C             | <b>)2</b> Se    | lect Customer | Coupa         |               |          | Ŷ           |
| Dural  | Configure PO Delivery                               |            |                    |               |                 |               |               |               |          |             |
| Purci  | Purchase Orders                                     |            |                    |               |                 |               |               |               |          |             |
|        | Click the 🍬 Action to Invoice from a Purchase Order |            |                    |               |                 |               |               |               |          |             |
| Export | D V                                                 |            |                    |               |                 | View          | All           | ✓ S(          | arch     | P           |
| PO Num | er Order Date                                       | e 🔹 Status | Acknowledged At    | Items         |                 | Una           | inswered Comr | nents         | Total    | Actions     |
| 3      | 05/31/17                                            | Issued     | None               | 200 Each of   | Purple Spiral I | Notebook No   |               | 100           | 0.00 USD | le le 👌     |
| 3      | 049 05/31/17                                        | Issued     | None               | 1 Box of Blu  | e Pens          | No            |               | 90            | 0.00 USD | le le 🗘     |
| 2      | 18 07/31/19                                         | Issued     | 08/19/19           | Print Service | 15              | No            |               | 20            | 0.00 USD | ي او او     |

#### Das ist wichtig:

Wenn Sie die Seite erneut aufrufen, werden Ihnen die Bestellungen des beim letzten Mal ausgewählten Kunden angezeigt.

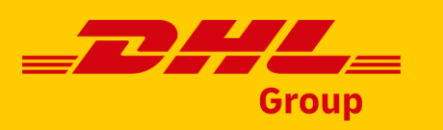

## Änderung der Bestellung einleiten - Coupa Supplier Portal (CSP)

Lieferanten können eine **Änderung** der folgenden Felder in der Bestellung veranlassen:

- Preis
- Menge
- Liefertermin
- Anhänge
- Stornierung der Bestellung anfordern/Bestellzeile löschen
- Wähle die **Bestellung** aus, die du ändern möchtest.
- Scrolle zum Ende und wähle "Änderung beantragen"
- Ändere das/die erforderliche(n) Feld(er).
- **A** Wähle den **Grund** für die Änderung aus.
- **G** Änderungsantrag einreichen

| гец    | lei in dei    |           |             |                               |            |                      |                                |                                  |                             |                               |
|--------|---------------|-----------|-------------|-------------------------------|------------|----------------------|--------------------------------|----------------------------------|-----------------------------|-------------------------------|
|        |               |           |             | Instructions From Cust        | omer       |                      |                                |                                  |                             |                               |
|        |               |           |             | {Example text - this is set ( | n your Cor | mpany Information se | tup page and will be displayed | for CSP and SAN suppliers on the | e Purchase Order list page} |                               |
|        |               |           |             | Clic                          | k the 📒    | Action to Acc        | ept the Purchase Orc           | ler and Create an Invoic         | e using its data            |                               |
|        |               |           |             | Export to ~                   |            |                      |                                | View All                         | ✓ Search                    | <u>_</u>                      |
|        |               |           |             | PO Number Order Dat           | e Status   | Acknowledged At      | Items                          | Unanswered Comments              | Total Assigned              | To Actions                    |
|        |               |           |             | 6000001354 22/03/2023         | Issued     | None                 | 1 each of test PO              | No                               | 1,000.00 EUR                | 1 <sub>8</sub> 1 <sub>8</sub> |
|        |               |           | UL          | 6000001353 2/03/2023          | Issued     | None                 | 1 each of test PO              | No                               | 100.00 EUR                  | 1 <sub>8</sub> 1 <sub>8</sub> |
| lzeile | löschen       |           |             | Create Ir                     | voice      | 02                   | equest Change                  | Save                             | Rrint V                     | liew                          |
| st     |               |           |             | oreate in                     | 10000      |                      | equest onlange                 | curo                             |                             | icii                          |
| JC.    | Lines         |           |             |                               |            |                      |                                |                                  |                             |                               |
| "non"  |               |           |             |                               |            |                      |                                |                                  |                             |                               |
| Jen    | Туре          | Item      | * Qty       | Uni                           | t          |                      | * Pric                         | e                                | Total                       |                               |
|        | 1 🛒           | test PO   | 1           | eac                           | h          | $\checkmark$         |                                | 03 115.00                        |                             | 100.00 😢                      |
| ĺ      | * Reason for  | Change    |             |                               |            |                      |                                |                                  |                             |                               |
| )4     | Cannot fulfil | order qua | ntity/amoun | t 🗸                           |            |                      | 0                              | 5                                |                             |                               |
|        | Cancel        | Reque     | est PO Can  | cellation                     | s          | ave Chan             | ge Request                     | Submit Cha                       | nge Request                 |                               |
|        |               |           |             |                               |            |                      |                                |                                  |                             |                               |

Purchase Orders

#### Wichtig!

Änderungswünsche müssen von DHL Group genehmigt werden, bevor sie wirksam werden!

Bis deine Änderungen genehmigt sind, ist die aktuelle Version der PO rechtsverbindlich.

Es ist immer eine gute Idee, die Änderungsanforderung mit dem PO-Eigentümer abzustimmen. Du kannst gerne die Kommentarfunktion (siehe Folie 9) nutzen.

Es ist nicht möglich, den Preis von Artikeln zu ändern, die aus einem Katalog stammen!

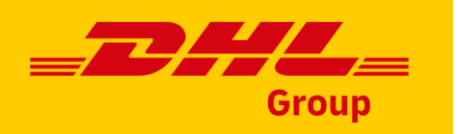

## Änderung der Bestellung einleiten - Coupa Supplier Portal (CSP)

Orders Order line

Purchase

Load from file

PO Change # • 0

1115 60

1114 60

Sobald der Antrag auf eine Auftragsänderung eingereicht wurde, muss er **von DHL Group genehmigt** werden. Du kannst auf der **Ebene des Bestellkopfes** erkennen, dass eine Änderungsanforderung zur Genehmigung ansteht.

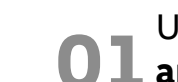

Um den Status des Antrags zu sehen, klicke auf **"Ausstehende Änderung** anzeigen".

**O2** Du wirst die Details der Änderung sehen können.

03 Um die Übersicht über die Änderungsbestellungen zu sehen, Wähle **"Auftragsänderungen"** auf **der Registerkarte "Aufträge** 

Du kannst die Übersicht über alle Änderungen sehen und ihren Status.

**4** Der Status wird als "**Genehmigt"** angezeigt, wenn die Änderungen von DHL Group genehmigt worden sind.

Bitte beachten Sie, dass bei **Ablehnung** Ihres Antrags der Änderungsstatus als **"Entwurf"** angezeigt wird **.** 

|           | er von                | Purchase Order #6090005863 Revision 3 (Current) May 10                                 |                                         |                          |                  |                               |             |                                  |                                                  |  |  |
|-----------|-----------------------|----------------------------------------------------------------------------------------|-----------------------------------------|--------------------------|------------------|-------------------------------|-------------|----------------------------------|--------------------------------------------------|--|--|
| eht.      |                       | There is a pending change request on this purchase orde . Click to view pending change |                                         |                          |                  |                               |             |                                  |                                                  |  |  |
|           |                       | Eines 02                                                                               |                                         |                          |                  |                               |             |                                  |                                                  |  |  |
| erun      | g                     | Туре                                                                                   | Item                                    |                          | Qty Unit         |                               |             | Total                            |                                                  |  |  |
|           |                       | 1 🛒                                                                                    | test                                    | PO - paper products      |                  | 100                           | each        | 16.25<br><del>15.25</del><br>EUR | 1,625.00<br><del>1,525.00</del><br>EUR           |  |  |
|           |                       | Need By<br>2024-05-                                                                    | 31                                      |                          |                  |                               |             |                                  |                                                  |  |  |
| Foreca    | asts Orders           | Service/Tim                                                                            | e Sheets ASN Invoi                      | ices Catalogues          | Business Pe      | formance                      | Sourcing    |                                  | Total <b>1,625.00</b><br><del>1,525.00</del> EUR |  |  |
| Returns   | Order Changes         | Order Line Ch                                                                          | nanges Order Confirmations              | Order Confirmation Lines | Promised E       | eliveries Deli                | veries      |                                  |                                                  |  |  |
|           |                       |                                                                                        |                                         | Select Custon            | ner DHLG         | iroun - DHL test s            | unnlier     | ~                                |                                                  |  |  |
| Orde      | er Changes            |                                                                                        |                                         |                          |                  |                               | appilo.     |                                  |                                                  |  |  |
| Export to | ••                    |                                                                                        | View All                                | ✓ Advance                | d Search         | <b>,</b> 0                    |             |                                  |                                                  |  |  |
| rder #    | Version # Ship To Us  | e Status                                                                               | tems                                    | Total Supplier Initiat   | ed Created By    | Reason Code                   | Assigned To | Justification                    |                                                  |  |  |
| 50003803  | Barnowski             | Diait                                                                                  | products                                | EUR                      | Supplier         | orders by the<br>Need-by date |             |                                  |                                                  |  |  |
| 90005864  | 4 Tomasz<br>Barnowski | Approved                                                                               | 110 each of test PO - paper<br>products | 1,677.50 Yes<br>EUR      | Test<br>Supplier | Other                         |             | change of qty                    |                                                  |  |  |
| 90005863  | Tomasz<br>Barnowski   | Pending                                                                                | 100 each of test PO - paper<br>products | 1,625.00 Yes             | Test<br>Supplier | Other                         |             | price update                     |                                                  |  |  |

#### Wichtig!

Änderungswünsche müssen von DHL Group genehmigt werden, bevor sie wirksam werden! Bis deine Änderungen genehmigt sind, ist die aktuelle Version der PO rechtsverbindlich. Du erhältst außerdem eine Benachrichtigung, wenn dein Änderungsantrag genehmigt oder abgelehnt wurde.

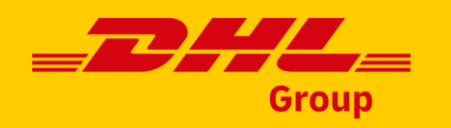

## Bestellungsstatus im CSP

| Status der Bestellung           | Beschreibung                                                                                                    |
|---------------------------------|----------------------------------------------------------------------------------------------------|
| Durch Einkäufer gehalten        | Die Bestellung ist genehmigt, muss aber noch von DHL GROUP geprüft werden.                                                                  |
| Abgebrochen                     | Die Bestellung wird storniert und muss nicht erfüllt werden.                                                                                |
| Geschlossen                     | Die ausgestellte Bestellung wurde empfangen und dann geschlossen, entweder manuell oder<br>automatisch in Coupa.                            |
| Währungshalt                    | Die Bestellung ist wegen eines Währungsproblems angehalten worden.                                                                          |
| Fehler                          | Sehr selten. Mit dem PO stimmt etwas nicht. Setzen Sie sich mit Ihrem Kunden in Verbindung,<br>um die Bestellung wieder in Gang zu bringen. |
| Ausgestellt                     | Die Bestellung wurde genehmigt und an Sie versandt.                                                                                         |
| Per "Soft Close"<br>geschlossen | Der PO ist geschlossen, kann aber wieder geöffnet werden. In diesem Status können Sie keine<br>Rechnung für eine Bestellung ausstellen.     |

## Automatisiertes Formular – POs mit dem Wert "O"(im Coupa Supplier Portal)

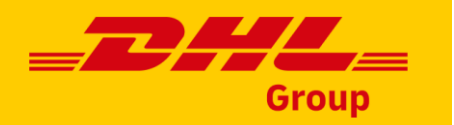

In manchen Fällen kennt DHL GROUP den genauen Preis einer Sendung nicht. Ein Beispiel könnten konfigurierbare Artikel oder Dienstleistungen sein. In solchen Fällen kann der Einkäufer ein automatisiertes Formular verwenden, um eine **Bestellung mit dem Wert "O"** zu erstellen, und der Lieferant ist aufgefordert die Preise hinzufügen.

Der Lieferant erhält eine Benachrichtigung über die Bestellung und klickt auf den Link zur Bestellung, um die Bestellung im CSP zu öffnen. Bitte beachten Sie, dass der Preis 0,00 beträgt.

Der Lieferant klickt in der Bestellung auf Änderung anfordern.

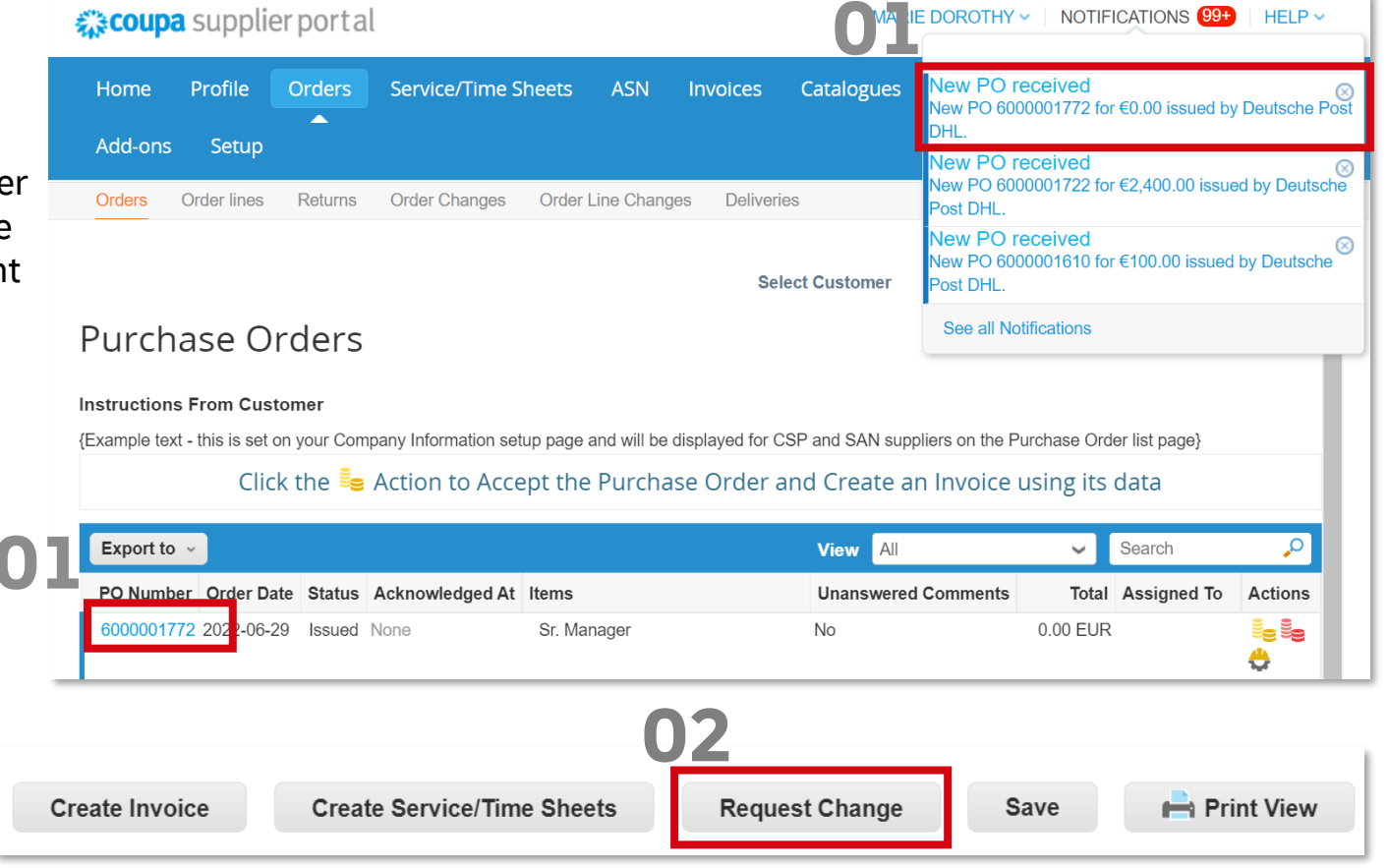

#### Das ist wichtig:

Der Lieferant muss beim CSP registriert und mit dem DHL GROUP -Lieferantenstamm verknüpft sein. Wir stimmen uns immer im Voraus mit jedem Lieferanten ab, um zu prüfen, ob er bereit ist, an diesem automatisierten Formularprozess teilzunehmen.

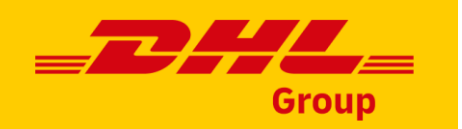

Total

 $\boldsymbol{\otimes}$ 

03

\* Price

## Automatisiertes Formular - POs zum Nulltarif

1 🔝 Sr. Manager 0.00 0.000000 Der Lieferant gibt den aktualisierten Preis und den Änderungsgrund ein. Service Start Date Due Date Service Manager Email 2022-07-31 2022-07-01 AAC None Der Lieferant klickt auf Änderungsantrag einreichen. Die Bestellungsänderung muss von DHL GROUP 03 Total 0.00 EUR genehmigt werden, bevor sie wirksam wird. \* Reason for Change  $\sim$ 04 Cancel **Request PO Cancellation** Save Change Request Submit Change Request

#### Das ist wichtig:

Der Lieferant muss beim CSP registriert und mit dem DHL GROUP -Lieferantenstamm verknüpft sein. Wir stimmen uns immer im Voraus mit jedem Lieferanten ab, um zu prüfen, ob er bereit ist, am automatisierten Formularprozess teilzunehmen.

💻 Lines

Туре

Item

\* Qty

Unit

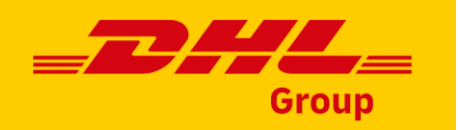

### **Kommentar-Funktion**

Eine **Kommentarfunktion** kann für die Kommunikation mit dem Antragsteller genutzt werden, falls Klärungen erforderlich sind.

Sie kann auch für den Austausch von **Preisangeboten** genutzt werden.

- Öffnen Sie Ihre Bestellung und blättern Sie nach unten zu den Kommentaren. Geben Sie in das **Kommentarfeld** den Kommentar ein. Sie können einen bestimmten Benutzer ansprechen, indem Sie @ eingeben und seinen Namen tippen.
- **D2** Klicken Sie auf **"Datei hinzufügen**", um ein Dokument zu Ihrem Kommentar hinzuzufügen.
- **3** Klicken Sie zum Senden auf **"Kommentar hinzufügen**".
- Die Kontaktperson wird über Ihren Kommentar benachrichtigt. Die **Antwort** wird direkt über Ihrem Kommentar sichtbar sein.

| Comments                                                                           | Mute Comments 🗸       |
|------------------------------------------------------------------------------------|-----------------------|
| comment<br>e see the offer attached. [@Tomasz Barnowski (tomasz.barnowskidhl.com)] |                       |
| orice_offer.docx le I URL                                                          |                       |
| nment notification to a user by typing Gname (ex. GJonnSmith)                      | Add Comment           |
| Participants: Test Supplier2 Tomasz Barnowski                                      |                       |
| Tomasz Barnowski<br>Thank you. Price accepted.                                     | 07/02/2023 at 12:12   |
| from supplier Test Supplier2                                                       | 07/02/2023 at 12:09 🖌 |
| price_offer.docx                                                                   |                       |
|                                                                                    |                       |

#### Das ist wichtig:

Wenn Sie eine dringende Mitteilung benötigen, wenden Sie sich direkt an Ihren Kunden. Tipp: Die Kommentarfunktion ist auch für Kataloge und Rechnungen verfügbar.

Enter C

Please

UNCLASSIFIED (PUBLIC)

# DANKESCHÖN

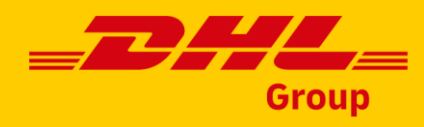